# 令和5年度前期 授業料減免申請(入力)方法

## [ おおまかな流れ ]

- ① 事務管理公開システムから、申請書に記入する内容を入力
- ② 入力(登録)後に表示される申請書を印刷
- ③ 入力内容に基づき表示される「必要な添付書類」を準備
- ④ ②と③を学生センター(宮古に在籍する学生は宮古事務局)に提出
- 【注意】 原則、手書きでの申請は受け付けません。

【注意】「入力(登録)」だけでは、申請は完了しません。必ず添付書類を揃えて期限までに「提出」してください。

# [入力(登録)の流れ]

# 0.1 事務管理システム (Active Academy Advance) にログイン

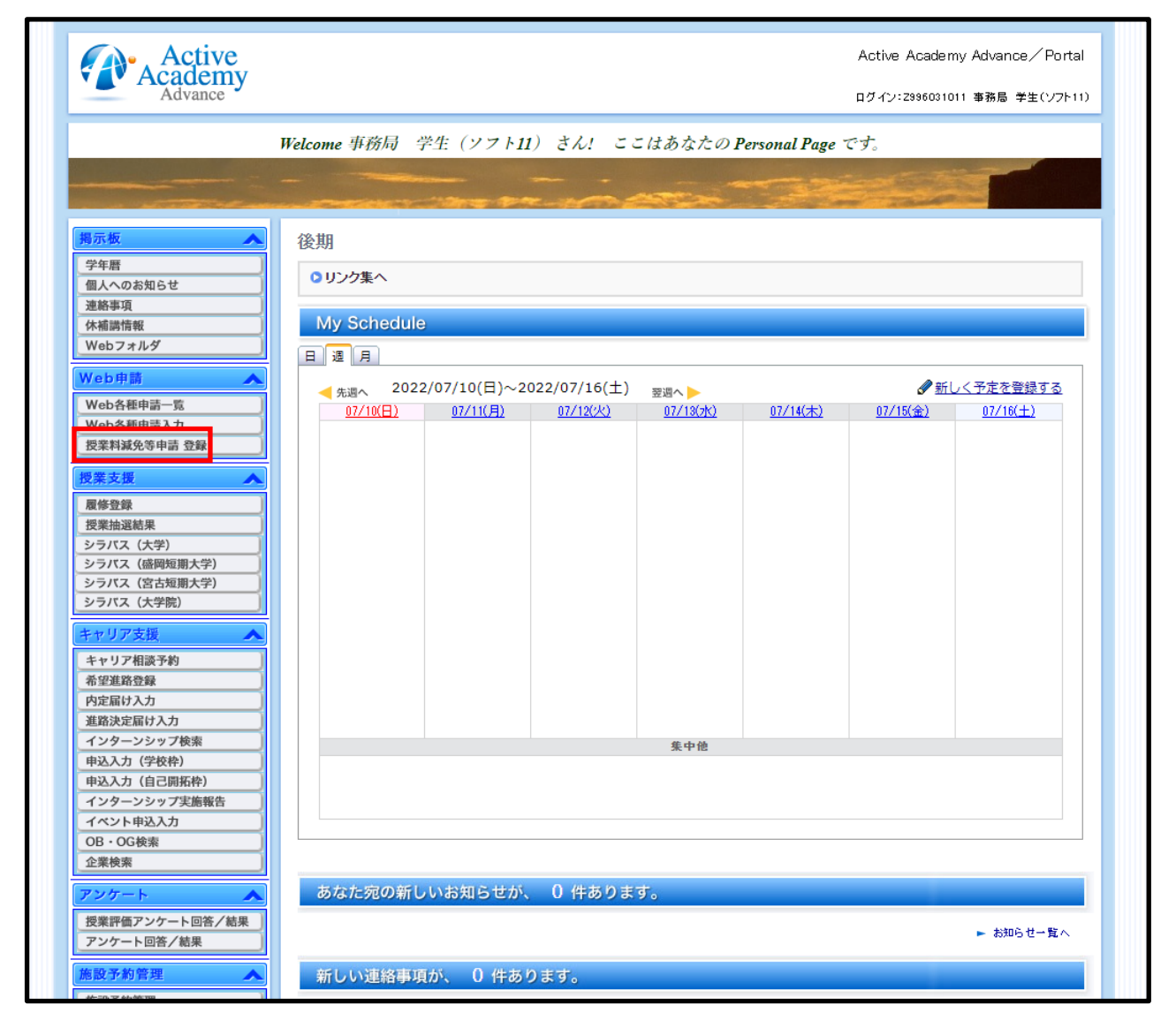

(1) 「授業料減免等申請 登録」を選択

# 0.2 申請区分の入力

| Act<br>Acade | ive<br>emy | 残り時間<br><b>59分</b> | 時間を延長す             | 3           |                                                         |               |                    |                             |
|--------------|------------|--------------------|--------------------|-------------|---------------------------------------------------------|---------------|--------------------|-----------------------------|
| 一合種申請        | 青入力        |                    |                    |             |                                                         |               |                    |                             |
|              |            |                    |                    |             |                                                         |               |                    |                             |
| 2            | 022        | 年度 前               | 期 授業料の             | ) (         | 減免、納付期限の変                                               | 更、分割納付)       | を申請します。            |                             |
|              | 申請         | <b>市区分</b>         | 下もに深切して            | - / +       | 2.<br>2.                                                |               |                    |                             |
| ſ            |            | 洞免                 | 「から違いして            | - 丶 /<br>減免 | <br>!不承認となった場合                                          |               |                    |                             |
|              |            |                    |                    | (           | <ul> <li>納付期限の変更を申請す</li> </ul>                         | a.            |                    |                             |
|              |            |                    |                    | (           | <ul> <li>(納何期限)</li> <li>○ 分割納付を申請する。</li> </ul>        | 納付期限はフ        | ゚ルダウンリストから選        | 択してください。                    |
|              |            |                    |                    |             | ● いずれも申請しない                                             |               |                    | J                           |
|              | 0          | 純付期限の              | 延長                 | 納付          | 期限・                                                     |               |                    |                             |
|              | 0          | 分割納付               |                    | 分割          | 回数 3 🖌 🖂                                                | ↓ 分割回敛は、<br>、 | 3回となります。           | J                           |
|              | <b>唐</b> 9 | 《减仓由               | 書                  |             |                                                         |               |                    |                             |
|              | 平成         | 23年東北地             | □□<br>□方太平洋沖地尉     | 夏及          | び津波による次のいずれかめ                                           | の被害を受けた授業     | 料等の減免を申請される        | る方は、「震災減免申請をする」を選択して申請理由等を入 |
|              | ※「扂        | 夏災減免申詞<br>〒※※考告中   | 清をするJが未通           | 観沢の         | D場合、申請理由等の内容に                                           | は登録されません      |                    |                             |
|              | ※申         | 度災減況中<br>請区分が「減」   | □詞で9 る<br>免」の場合、申請 |             | ✓ 住居の全壊 □ 住居の全壊                                         |               | 対象住民の形力地           |                             |
|              | 可能         | ের                 |                    |             | <ul> <li>□ 住居の全焼</li> </ul>                             |               | 八家住店の所住地<br>(住居被災) | 岩手県宮古市●●町 99-9-〇号室          |
|              |            |                    |                    | 申           | □ 住居の流出                                                 |               |                    |                             |
|              |            |                    |                    | 請理          | -                                                       |               | 学資負担者の氏名           |                             |
|              |            |                    |                    | 由           | <ul> <li>□ 学資負担者が死亡</li> <li>□ 学資負担者が行ち不明</li> </ul>    |               | 続柄                 |                             |
|              |            |                    |                    | 等           |                                                         |               | 死亡の場合年月日           |                             |
|              |            |                    |                    |             | □ 帰還困難区域からの立                                            | 退き            | 対象住居の所在地           |                             |
|              |            |                    |                    |             | <ul> <li>□ 居住制限区域からの立:</li> <li>□ 避難指示解除進備区域</li> </ul> | 退き<br>からの立退き  | (立退き)              |                             |
|              |            |                    |                    |             |                                                         |               |                    |                             |
|              |            |                    |                    |             |                                                         |               |                    |                             |
|              |            | 提                  | 出する(した)            | 訂           | [明書の内容に合                                                |               |                    |                             |
|              |            | 致                  | する理由を選             | 択し          | <i>、</i> てください。                                         |               |                    |                             |

- (1) 「減免」「納付期限の延長」「分割納付」のいずれかを選択
  - ※ 納付期限、分割回数はプルダウンリストから入力
- (2)「減免」を選択する場合は、減免不承認となった場合の「第二希望」を選択
  - ※ 修学支援新制度(給付奨学金)に同時に申請する場合は減免の判定が7月となるため、「分割納付 (7月、8月、9月の3分割)」、「納付期限変更(7月納付)」は選択しないでください。
- (3) 東日本大震災津波の被害を受けた者を対象とした減免制度に申請する場合は、「震災減免申請」の欄にも必要事項を入力
  - ※ 次の場合は、東日本大震災津波の影響を受けた場合であっても、「震災減免を申請する」を選択する必要 はありません。
    - ・授業料減免を希望せず、「納付期限の延長」又は「分割納付」のみを希望する場合
    - ・修学支援新制度の支援区分がIの場合

#### 1 家庭状況の入力

| 庭状況調査                 |                                                            |                |                               |                                         |                        |                       |                               | (     |                                       |             |             |           |
|-----------------------|------------------------------------------------------------|----------------|-------------------------------|-----------------------------------------|------------------------|-----------------------|-------------------------------|-------|---------------------------------------|-------------|-------------|-----------|
| 申請日現在の                | 状況により入力してください                                              |                |                               |                                         |                        |                       |                               |       | ・1 行目                                 | :父、         |             |           |
| 金額について                | 、千円単位で記載するものにはあっては                                         | 端数を            | 切り捨ててくだ                       | さい                                      |                        |                       |                               |       | ・2 行目                                 | : 母         |             |           |
| 家族及び収入                | <b>入等</b><br>サ計を一にする実施公司についてるもし                            | ± <del>*</del> |                               |                                         |                        |                       |                               |       | ·3~5 行                                | 目:その        | 他           |           |
| (1)中間者と:<br>(2)別居の兄!  | 半計で にする家族主員について入力し<br>弟姉妹、祖父母等は、仕送り等により生                   | ♪ 9<br>計を維     | 寺(扶義)している                     | 5場合に限り入力するもの                            | とし、独立して別生計です           | ある場合には                | ま入力しないで                       | でください | ※1、2 行                                | う 目に父母      | <b>争以</b> 经 | 外の情       |
| (3)学生が独立<br>※独立生ま     | 立生計者である場合には、本人又は配偶<br>まぞけい下のすべてに該当する方                      | 者を父は           | 母の欄に入力し、                      | 続柄欄を内容に応じて訂                             | 正してください                |                       |                               |       | 報を入力                                  | しないこと       | 、不          | 在の場       |
| × / su 生 :<br>・ 所得利   | 11月は以下のすべてに該当する万<br>党、健康保険等あらゆる制度上、父母等(                    | D被扶皇           | 寝者となっていな                      | <b>ぶいこと</b>                             |                        |                       |                               |       | △/+ 元週                                |             | *1          | 12-3 //   |
| ・父母領                  | 等と別居していること(学生が父母等を                                         | 夫義して           | ている場合を除く                      | <)                                      |                        |                       |                               |       | 口は工作                                  |             | CV10        | Numeric c |
| ・本人う                  | 又は配偶者の収入により生計を維持してい                                        | いること           | -                             |                                         |                        |                       |                               |       | ※欄かへ                                  | 足する場        | 合は          | こ相談く      |
| 1.1.就学者を              | 除く家族                                                       |                |                               |                                         |                        |                       |                               |       | ださい。                                  |             |             |           |
| 就学者以                  | 外の方を入力してください                                               |                |                               |                                         |                        |                       |                               | (     |                                       |             |             |           |
| 続柄                    | 氏名                                                         | 年齡             | 現在の                           | 職業 在職期間                                 | 勤務先・役職                 | 給与収入・                 | 年金収入等                         | 給与外所得 |                                       | . /         |             |           |
| 2                     |                                                            | 45             | 会社員                           | 28年(株)                                  |                        | 5000千円                | F0<br>IIII ≠ [793]            | FH o  | (入力例                                  | u /         |             |           |
|                       |                                                            | 48             | 云紅貝                           |                                         | 末) 来于 総務課長<br>日本沿所 主杏  | 4                     | 100/  TH <br>1678  <b></b> ∓H | 0     |                                       |             |             |           |
| 兄                     |                                                            | 22             | 会社員                           | 0年()                                    | (()(Q)// 上直<br>集) 盛短銀行 |                       | 3456 千円                       | 0     | '                                     |             |             |           |
| 妹                     | <u></u>                                                    | 3              | 無職                            | 0年末                                     | 就学児                    |                       | 0 千円                          | 0     | 千円                                    |             |             |           |
| 祖父                    | [県大 一                                                      | 78             | 農業                            | 63年農                                    | ž                      | 1                     | 1234 千円                       | 500   | 千円                                    |             |             |           |
| 父子·母 1.2.就学者 小学校 盲学校、 | FF家庭となった理由と時期<br>、中学校、高等学校、高等専門学校、大<br>ろう学校、義護学校、専修学校(高等課程 | Y(大学)          | 」年 []<br>- 院、専攻科、別<br>課程に限る)に | 母子・父子家庭<br>料を含む。放送大学につい<br>在学する方を入力してくだ | の場合、必ず入力               | <b>すること。</b><br>建に限る) | 入力により                         | り収入から | 一定額を                                  | 控除して        | 審査          | されます。     |
| (注)專修                 | 字校一般課程及び各種字校(予備校、職業                                        | 訓練权            | (寺)在字する者()                    | よ、  就子者を除く家族」欄<br>│                     | こ人力してくたさい              |                       |                               | 前午度不远 | 業約済合(4207)                            | 前期、前年度      | <b>₩</b> ₩  | 約1月4日(※明) |
| 続柄                    | 氏名                                                         | 年齡             | 学校設置者                         | 学校種類                                    | 学校名                    | 学年                    | 住居区分                          | 減免の有調 | = 将業料納()500()00()<br>■ 将業料納()         | 1135 減免(    | の右無         | 授業料納付額    |
|                       |                                                            |                |                               | 大学・短大・大学院、                              | / 岩毛頂立士学               | 2                     | 自宅外                           | ✓ 全部  | ✓                                     | 千円一部        | ~           | 122 ≠□    |
| 本人                    | 県大 太郎                                                      | 19             | ±12212 ▼                      |                                         | 「右丁県立八丁                |                       |                               |       | · · · · · · · · · · · · · · · · · · · | I DAL HE    |             | 100   🗖   |
| 本人<br>弟               | 県大太郎           県大次郎                                        | 19             | 私立                            | 大学・短大・大学院、                              | · 盛岡大学                 | 1                     | 自宅外                           | ✓ なし  | ~                                     | 千円なし        | ~           | 133 1日    |
| 本人<br>弟               | <br><br>□<br>□                                             | 19             | 国公立 ♥<br>私立 ♥                 | 大学・短大・大学院・                              | · 盛岡大学                 | 1                     | 自宅外                           | ✓ なし  | •                                     | 千円 なし<br>千円 | ~           |           |

#### 1.1「就学者を除く家族」の情報を入力

- ・ 幼稚園、保育園に通うきょうだいは「就学者以外」の欄に入力してください。
- ・ 就職しているきょうだいであっても、学資負担者と同居している場合は入力が必要です。
- ・ 在職期間は「~年目」で入力してください。(申請する年の4月に就職した場合は、「1」としてください。)
- ・ 収入は添付資料に記載がある額の千円未満を切捨てて、千円単位で入力してください。
  - [例] 4,567,890 円→4,567 千円

※ 4,500 千円などと「まるめたり」、4568 千円と「四捨五入したり」しないこと。

・ 祖父母など、住民票上の世帯が別であっても同居している場合には入力し、必要な添付書類を提出してください。

## 1.2 就学者(=学校に通っている人)の家族情報を入力

- ・ 各欄とも漏れなく正確に入力してください。
- ・ 授業料減免状況を入力する欄は、あくまで「前年度」のものです。申請年度の<u>前期状況は入力する必要はありません</u>。 また、授業料の一部を納付した場合は納付した額を入力してください。
  - (例) 半期授業料 267,900 円の大学に通うきょうだいが「1/4 免除」→ 納付額 200,925 円≒200(千円)と入力

# 1.3 本人の収入状況等/2 臨時所得

|                             | 返還の表榜       |        | 受給開            | 始年月          | 1   | 受給月                 | 頭 今  | 年度受給見込額 |                     |
|-----------------------------|-------------|--------|----------------|--------------|-----|---------------------|------|---------|---------------------|
| 日本子生文援機構 貸与 第一種             | あり          | 20     | )22年4          | 月            |     | 51千円                | 6:   | 2千円     | (入力例                |
| 日本学生支援機構 第2種                | あり          | ✔ 2    | 021 年          | 4            | 月月  | 120                 | 千円   | 144 千円  |                     |
|                             |             | ~      | 年              |              | ]月  |                     | 千円   | 千円      |                     |
|                             |             | ~      | 一年             |              | ]月[ |                     | 千円   | 千円      |                     |
| アルバイト                       |             | 56     | 和X人生<br>7千円    | 11 BR        |     | (入力例                |      |         |                     |
| 申請日時点で学生本人が職業(3か月未満の短期的ア    | ルバイトを除く)に彼  | É事し    | 、今後            | も継ば          | 続し  | て収入がま               | ある場合 | に、前年1月カ | ら12月までの税込収入額を入力してくだ |
| 加美期間が14本内でのつ場合は、中時則3か月の4    | -月月10012017 | л тапи | 人士領            | CU<br>9:25   | ~   | 1201                |      |         |                     |
|                             |             | 56     | -^./.⊑<br>:7∓⊡ | TT 20H       |     | (ユ <del>+)</del> /別 |      |         |                     |
| 7 JUCT                      |             |        | 456            | i] ≠P        | 9   | 00301               |      |         |                     |
|                             |             |        | 400            | ] <b>f</b> P | ÷.  |                     |      |         |                     |
|                             |             | -1-    |                | Í≠P          | ÷.  |                     |      |         |                     |
|                             |             |        |                |              |     |                     |      |         |                     |
| 3.3.日本学生支援機構奨学金の申込状況(申し込んで) | いるものを選択)    |        | <b>.</b>       |              |     |                     |      |         |                     |
| 現在漢字金を受給していない場合で、日本字生支援機    | #構の直近の募集に用  | 利込み    | をして            | いる           | 時の  | み、甲込し               | した漢字 | 金を選択してく | (たさい)               |
| (甲請期に按葉科測光甲請と回時に甲込みを付う場合)   | にも選択してくたさ   | 61)    |                |              |     |                     |      |         |                     |
| □ 第一棵婆子金                    |             |        |                |              |     |                     |      |         |                     |
|                             |             |        |                |              |     |                     |      |         |                     |
| □ 第二種奨学金                    |             |        |                |              |     |                     |      |         |                     |

#### 1.3.1 本人受給奨学金

- ・ 給付奨学金については、その内容を漏れなく入力してください。収入としてカウントされます。
- ・ 複数の給付奨学金を利用している場合、そのすべての情報を入力してください。
- ・ 年度途中で給付月額が変わる場合は、「今年度受給見込額」が実際の額となるよう入力してください。
   (今年度受給見込額が受給月額の12倍になっていなくても構いません。)
- ・ 給付奨学金と貸与奨学金の両方を利用している場合、貸与奨学金の情報は入力不要です。
- ・ 複数の貸与奨学金を利用している場合、いずれかの情報を入力するだけで構いません。
- ・ 貸与奨学金は収入としてカウントされません(高額な貸与月額であっても、審査が不利になることはありません。)

### 1.3.2 その他の収入(アルバイト等)

- ・「単発」「始めたばかり」「既に辞めた」「辞める予定」のアルバイトについては、入力する必要はありません。
- ・ 添付する書類に記載の内容と差が生じないように入力してください。

(だいたい毎月3万円くらいだから12倍の36万で…というような「感覚」で入力しないでください。)

#### 1.3.3 日本学生支援機構奨学金の申込状況

- ・ 申請時点で「申込中」の奨学金を選択してください。
- ・既に利用中のもの(「1.3.1」の欄に入力した奨学金)は選択しないでください。

### 2.臨時所得

- ・1で登録した家族のいずれかに該当する収入がある場合は、選択のうえ金額を入力してください。
- ・ 該当する臨時所得が複数ある場合は、申請書提出時に職員にその旨申し出てください。

## 3.特別支出額控除 ※この項目に関しては金額を円単位で入力願います。(千円単位ではありません)

| 生計を一に                                                                   | する家族の中に暗手のある者がいる                                                                                                    | 温合 マけ間手や長                                                                                  | 「即将走に」い                    | その医療費     | 書差について | 特別かる      | ラ出がある                                                                                | 場合に入力してくた              | (さい) |     |
|-------------------------------------------------------------------------|----------------------------------------------------------------------------------------------------|--------------------------------------------------------------------------------------------|----------------------------|-----------|--------|-----------|--------------------------------------------------------------------------------------|------------------------|------|-----|
| 続柄                                                                      | 氏名                                                                                                    | 疾病/障がい                                                                                     | 1                          |           | 能病年月日  | 10733-043 | <h 00="" 1="" g<="" th=""><th>30 L (C) () () ( ( / /</th><th>病名等</th><th>医療</th></h> | 30 L (C) () () ( ( / / | 病名等  | 医療  |
| 祖父                                                                      | 県大 一                                                                                                    | 疾病                                                                                         | • 2021 ♥ 年                 | 4 🖌 月     | 1 ~日(  | 木) 🛅      | クリア                                                                                  | ○○症                    |      | 500 |
|                                                                         |                                                                                                    | <b>`</b>                                                                                   | <b>~</b> 年                 | ┙月        | ►      |           | <u>クリア</u>                                                                           |                        |      |     |
| [                                                                       | ][                                                                                                    |                                                                                            | / ~年                       | ▶月        | ►      |           | <u>クリア</u>                                                                           |                        |      |     |
| 12/71                                                                   |                                                                                                    | 1                                                                                          | (半角数字)                     |           |        |           |                                                                                      |                        |      |     |
| 3.2.1.別厚                                                                | 先住所                                                                                                    |                                                                                            |                            |           |        |           |                                                                                      |                        |      |     |
| 住所                                                                      | 郵便番号 010 - 000                                                                                                    | 1 🦉 住所設定                                                                                   | (半角数字)                     |           |        |           |                                                                                      |                        |      |     |
|                                                                         | 住所秋田県秋田市                                                                                                    | 5中通1-1-1                                                                                   |                            |           |        |           |                                                                                      |                        |      |     |
|                                                                         | <b>重話番号</b> 999-9999-99                                                                                                    | 00                                                                                         |                            |           |        |           |                                                                                      |                        |      |     |
| 2.2.2.85                                                                |                                                                                                    | 55                                                                                         |                            |           |        |           |                                                                                      |                        |      |     |
| 3.2.2.別<br>(1)住<br>(2)食費<br>(3)支出<br>住居費<br>水道料<br>家具                   | による特別経費<br>費(家員)、光熱水費、家具・家尋<br>、電話料など別居の有無にかかわら<br>にた費用を確認できる書類(領収部<br>600000円<br>60000円<br>0円                                | 99<br>専用品の購入費の実<br>5ず支出を要する経<br>静の写等)の添付が。                                                 | 費が対象となり<br>費は対象となり<br>必要です | ます<br>ません |        |           |                                                                                      |                        |      |     |
| 3.2.2.別原<br>(1)住原<br>(2)食費<br>(3)支出<br>住居費<br>水道料<br>家具<br>電気料          | による特別経費<br>費(家員)、光熱水費、家具・家<br>電話料など別居の有無にかかわ<br>ました費用を確認できる書類(領収<br>600000 円<br>60000 円<br>120000 円                           | 99<br>専用品の購入費の実<br>59 (支出を要する経<br>19<br>19<br>19<br>19<br>19<br>19<br>19<br>19<br>19<br>19 | 費が対象となり<br>費は対象となり<br>必要です | ますません     |        |           |                                                                                      |                        |      |     |
| 3.2.2.別原<br>(1)住原<br>(2)食費<br>(3)支出<br>住居費<br>水道料<br>家具<br>電気料<br>ガス(4) | CL こ 3 特別経費<br>管(家員)、光熱水費、家具・家<br>電話料など別居の有無にかかわ<br>にた費用を確認できる書類(領収<br>G00000 円<br>G0000 円<br>G0000 円<br>120000 円<br>120000 円 | 99<br>専用品の購入費の実装<br>6ず支出を要する経<br>第の写等)の添付が。                                                | 費が対象となり<br>費は対象となり<br>必要です | ますません     |        |           |                                                                                      |                        |      |     |
| 3.2.2.別原<br>(1)住居<br>(2)食費<br>(3)支出<br>住居費<br>水道報<br>家具<br>電気和<br>ガス代   |                                                                                                    | 85<br>専用品の購入費の実<br>らず支出を要する経<br>身の写等)の添付が。                                                 | 費が対象となり<br>費は対象となり<br>必要です | ますません     |        |           |                                                                                      |                        |      |     |

| 3. | 3.被災等           |                                                       |        |
|----|-----------------|-------------------------------------------------------|--------|
|    | (1)本人又は学資負担者が、申 | 請前6か月以内に被災(天災、火災、盗難等)した場合に入力してください                    |        |
|    | (2)対象経費は以下      |                                                       |        |
|    | ・単に被害額や復旧費をその   | Dまま控除するものではありません                                      |        |
|    | ・日常生活を営むために必要   | 転資材に被害を受けた場合には、最低限度の衣料、家具購入費、修理費等とします                 |        |
|    | ・生活費を得るための基本的   | 的な生産手段(田、畑、店舗等)に被害を受けた場合には、長期(2年以上)にわたって収入減を予想される年間金額 | 夏とします。 |
|    | 算定の根拠となる資料を済    | 約してください                                               |        |
|    | ・所得税の雑損控除を受ける   | 5場合には、確定申告書に記載された金額を控除することができます                       |        |
|    | ・保険や損害賠償により補塡   | <b>這される金額がある場合には、これを確認できる書類を</b> 添付してください             |        |
|    | 被災種別            | ● 無し ○ 風水害 ○ 火災 ○ その他                                 |        |
|    |                 | その他の場合入力                                              |        |
|    | 被災年月日           |                                                       |        |
|    | 被災状況            |                                                       |        |
|    | 被災額             | E A A A A A A A A A A A A A A A A A A A               |        |
|    |                 |                                                       |        |
| 3. | 4.合計            |                                                       |        |
|    | 合計 6計           | 330000 円 計算                                           |        |
|    |                 |                                                       |        |
|    |                 |                                                       |        |

### 3.1 長期療養者等

- ・ 家族に障がい者や長期療養者(6ヵ月以上かつ現在も療養中) がいる場合に入力
- ・ 障害者1人につき定額を控除(障がい者手帳等の写しを提出)
- ・ 長期療養者については、診断書+医療費の領収書を提出することで、療養に要した費用(1年分)を控除

#### 3.2 家計支持者別居

- ・ 家計支持者が別居(単身赴任)している場合の費用(1年分)が控除されます。
- ・ 他の大学に進学しているきょうだい等に生じる費用は対象となりません。
- ・ 領収書等、支出の実績を確認できないものは対象となりません。

## 3.3 被災等

・ 申請前 6ヵ月以内に被災(火災や盗難も含む)した場合に入力してください。

## 4.提出書類に関する設問 ※ 設問に答えることで、提出が必要な添付書類を判定します。

```
提出書類に関する設問
1. 日本学生支援機構の奨学金、岩手県立大学学業奨励金以外の奨学金を受給または受給する予定ですか?
  ○はい
  のいいえ
2. 世帯の中に前年1月~申請日までに転職又は新たに就職した方がいますか?
  ●はい
○いいえ
3. 世帯の中に年金・恩給等受給者がいますか?
  ⊙はい
○いいえ
4. 世帯の中に雇用保険(失業給付金)受給者がいますか?
  ●はい
○いいえ
5. 生活保護受給世帯ですか?
  ◎(はい
  0いいえ
6. 児童扶養手当受給世帯ですか?
  ⊙はい
○いいえ
7. 申請前6か月以内に臨時的な所得がありましたか?(退職金、保険金、資産譲渡所得、山林所得等)
  ●はい
○いいえ
8. あなたは3か月以上継続してアルバイトに従事していますか?
  ○(はい
 OUUR
9. あなたは独立して生計を立てていますか?
  Octu
   □父母等の被扶義者でない(健康保険・所得税等全て)
    □父母等と別居している
   □あなた又はあなたの配偶者の収入のみで生計を立てている
 ●いいえ
10. あなたは外国人留学生ですか?
  Oth
   ○本国からの送金がある
    ○本国からの送金がない
  ●いいえ
11.世帯の中に障がい者がいますか?
  ○はい
 ⊙いいえ
12.世帯の中に長期療養者(6か月以上)がいますか?
 ●はい
○いいえ
13. 単身赴任等で家計支持者が別居していますか?
 ⊙はい
○いいえ
14. 申請前6か月以内に風水害・火災等の災害を受け、長期にわたる支出増又は収入減がありましたか?
  ○はい
  ●いいえ
15. 平成23年東北地方太平洋沖地震及び津波による次のいずれかの被害を受けましたか?
  (1)住居(学貨を主として負担している者(以下「学貨負担者」という。)の住居を含む。以下同じ。)の全壊・大規模半壊
(2)住居の全焼 (3)住居の流失 (4)学貨負担者の死亡又は行方不明 (5)学貨負担者の住居が、福島第一原子力発電所
の事故による帰還困難区域、居住制限区域又は避難指示解除準備区域に指定されたことにより、立退きの被害を受けた
  ○はい
●いいえ
```

### 5.仮登録

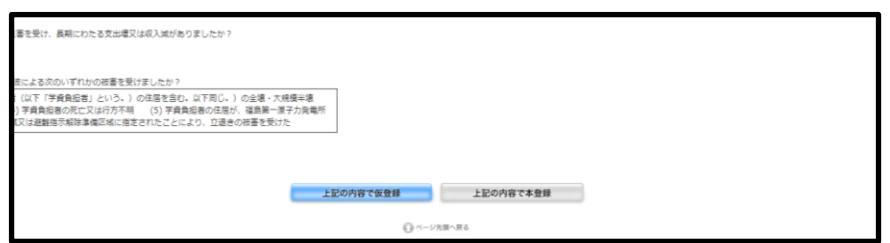

・ 仮登録したものは、保存され再編集が可能です。

6.本登録

| 5.0.1%                                                                                                    |           |         |  |
|----------------------------------------------------------------------------------------------------|-----------|---------|--|
| 0. あなたは外国人留学生ですか?                                                                                                    |           |         |  |
| 6361 <b>2</b>                                                                                                    |           |         |  |
| 1. 世際の中に陽がい者がいますか?                                                                                                   |           |         |  |
| UVUR                                                                                                    |           |         |  |
| 2. 世帯の中に長期撤義者(6か月以上)がいますか?                                                                                           |           |         |  |
| (#1)                                                                                                    |           |         |  |
| 3、 半身赴任等で家計支持者が別居していますか?                                                                                             |           |         |  |
| (#6)                                                                                                    |           |         |  |
| 4 、申請前6か月以内に慶水畜・火災等の以害を受け、異期にわたる支出増又は収入減がありましたか?                                                                     |           |         |  |
| いいえ                                                                                                    |           |         |  |
| 5. 平成23 年東北地方太平洋沖地書及び津波による次のいずれかの被害を受けましたか?                                                                          |           |         |  |
| (1)住居(学資を主として負担している者(以下「学資負担者」という。)の住居を含む。以下同じ。)の全壌・大規模半壊                                                            |           |         |  |
| (2) 任席の金焼 (3) 任席の混失 (4) 字貨貨担害の死亡又は行万不明 (5) 字貨貨担害の任屈が、福島第一原子力発電所の事めによる帰属同難回域、屋住制国同域又は避難増圧超強準備回域に確定されたことにより、立道きの被害を受けた |           |         |  |
| 141.9                                                                                                    | -         |         |  |
|                                                                                                    |           |         |  |
|                                                                                                    |           |         |  |
|                                                                                                    | 登録を確定して申請 | 内容を修正する |  |
|                                                                                                    | 登録を確定して申請 | 内容を修正する |  |

・ 本登録を選択すると、確認画面が表示されます。誤りがある場合には「内容を修正する」を選択してください。

・「登録を確定して申請」を選ぶと、再編集ができなくなります。本登録後に誤りに気付いた際には、印刷をした申請 書に手書きで訂正内容を記入し、提出時にはその内容について申し出るようにしてください。

#### 7.申請書印刷

|      |                                                         | ŀ                                                                                                    | ップページ 掲示板 Web                                                                                    | 申請 授業             |  |  |  |  |  |
|------|---------------------------------------------------------|----------------------------------------------------------------------------------------------------|--------------------------------------------------------------------------------------------------|-------------------|--|--|--|--|--|
|      | 授業料減免等申請が完了し                                            | しました。                                                                                                    |                                                                                                  | 中語書印刷             |  |  |  |  |  |
|      | おつかれさまでした。                                              |                                                                                                    | 10                                                                                               | The second second |  |  |  |  |  |
|      | 左記のボタンから由時書の                                            | DPDF出力・印刷して大学に提出して                                                                                                    | ください。                                                                                            | - 現出書類印刷          |  |  |  |  |  |
|      | 由時する際に提出が必要が                                            | や実際けり下にかります                                                                                                    | . theory                                                                                         |                   |  |  |  |  |  |
|      | 中朝9 3年に運出が必要が                                           | A BARLAN FICADA 90                                                                                                    |                                                                                                  |                   |  |  |  |  |  |
| <87  | 「技出する書類>                                                |                                                                                                    |                                                                                                  |                   |  |  |  |  |  |
| No.  | ·信出する問題                                                 | 注意季谈                                                                                                    |                                                                                                  |                   |  |  |  |  |  |
| 1    | 授業料減免等中請書(様式第1号)<br>家庭状況調査書(様式第2号)                      | ・留学生の方は別紙「外国人留学生収支状況                                                                                                    | ・留学生の方は別紙「外国人留学生収支状況等中告書」も提出すること。                                                                |                   |  |  |  |  |  |
| 2    | 所得 - 講教証明書<br>(市区町村が発行する最新のもの)                          | ○学生本人、数学者(学校に進っている人)<br>・学生本人が建立生計者となる場合は、<br>・問題、音会学知道、算業主導でも加速<br>・問題、合き学知道、算業主導でも加速<br>・範疇は改善パを受けることができる基準<br>・範疇は違いないまれぐ年、後期申請<br>・所協会設に資料の単のが記載されて、<br>、原本を認知すること、(写しへ可) | を除く世帯内全費分を提出すること。<br>学生本人分も必要です。<br>が必要です。<br>のものを提出してください。<br>点では新年の収入に基づく所得課税証明<br>いるものを提出すること | Pを提出すること          |  |  |  |  |  |
| 3    | 確定中由圏の写し<br>又は<br>運気和収悪の写し                              | ○世帯の中で「収入が給与所得のみで確定年<br>出すること<br>○申請創年の所得・収入が確認できるもの<br>・確定申告書:申請する年の1月以降に<br>・提供和収票:申請する年の1月以降に                                                                              | 書をしていない方」については、源泉<br>現出すること<br>税務署等に提出した申告書の本人控えぐ<br>交付されたものの写し                                  | WR票の写しを提<br>D写し   |  |  |  |  |  |
| <833 | 当事項に応じて提出する書類>                                          |                                                                                                    |                                                                                                  |                   |  |  |  |  |  |
| No.  | 21:57/2                                                 | 変出する問題                                                                                                    | 特定识明                                                                                             | 第15/6             |  |  |  |  |  |
| 1    | 日本学生支援指導の焼芋金、岩手県立大芋芋<br>農業動金以外の炭芋金を受給している(受給<br>する予定)場合 | ・金額が分かる書類(発学生証等)<br>(※何らかの信学金を受給していることが授業料減免<br>の要件の一つとなっています。ただし、入学した期に<br>ついてはこの限りではありません。)                                                                                 |                                                                                                  | 奨学会の実施者           |  |  |  |  |  |
| 2    | 世帯の中に令和3年1月~中請日までに転職<br>又は新たに就職した方がいる場合                 | <ul> <li>月収(又は年収)見込証明書</li> <li>最近3か月分の給与支払明細書(写)</li> </ul>                                                                                                    | 左記のいずれか                                                                                          | 転職・試職後の<br>務先     |  |  |  |  |  |
| 3    | 世帯の中に年金、高始等受給者がいる場合                                     | <ul> <li>年主等の課录数収票(写)</li> <li>年主等交払通知書(写)</li> <li>年主等交払通知書(写)</li> </ul>                                                                                                    | 左記のいずれか<br>(令和2年1~令和2年12月の受給組<br>額がわかるもの)                                                        | 社会保険疗等            |  |  |  |  |  |
| 4    | 世帯の中に雇用保険(失真給付金)受給者が<br>いる場合                            | · 雇用保険受給資格者証 (写)                                                                                                    | 受給額・期間がわかるもの                                                                                     | 職業安定所             |  |  |  |  |  |
| 5    | 生活保護受給世帯である場合                                           | <ul> <li>保護開始(変更)通知書(写)</li> <li>受給証明書(写)</li> </ul>                                                                                                    | 左記のいずれか<br>(注助料がわかるもの)                                                                           | 福祉準務所等            |  |  |  |  |  |
| 6    | 児童扶養手当受給世帯である場合                                         | <ul> <li>児童扶養手当受給者証(写)</li> </ul>                                                                                                    | 受相議がわかるもの                                                                                        | 市区町村役場            |  |  |  |  |  |
| 7    | 臨時的な所爆がある場合<br>(申請朝6か月以内に隠る・遮闇金、保険                      | <ul> <li>透識所傷の原泉敷収票(写)</li> <li>透聴全支払適知書(写)</li> <li>保険金支払適知書(写)</li> </ul>                                                                                                   | 左記のいずれか                                                                                          | 動務先・保険会           |  |  |  |  |  |

・ 6の画面で「登録を確定して申請」を押下すると、画面が切り替わり、右上に「申請書印刷」「提出書類印刷」と 表示されます。

・「申請書印刷」を押下すると、入力内容が反映された4種の申請書が PDF で表示されます。

→給付奨学金支援区分 I の人は様式第7号だけを印刷してください。

- →給付奨学金支援区分Ⅱ又はⅢの人は、様式第1号、様式第2号、様式第7号を印刷してください。
- →給付奨学金を新たに申請する人(予約採用の 1 年生を含む)は、様式第1号、様式第2号、様式第6 号を印刷してください。

→給付奨学金を利用しない(申請しない)人は、様式第1号、様式第2号を印刷してください。

| art_PrintPreview.aspx - Google Chrome                                                                                                    |                                                       | - |   |
|----------------------------------------------------------------------------------------------------|-------------------------------------------------------|---|---|
| https://aaadv.iwate-pu.ac.jp/aa_web_T/art_Pri                                                                                                    | ntPreview.aspx                                        |   |   |
| ≡ art_PrintPreview.aspx                                                                                                    | 1 / S   - 100% +   🗄 🛇                                | ŧ | ÷ |
|                                                                                                    | 様式第1号(第10条開係)                                         |   |   |
|                                                                                                    | 2022 平 6月 4日                                          |   |   |
|                                                                                                    | 公立大学法人岩手鼎立大学理事長 様                                     |   |   |
| THE OWNER AND A DESCRIPTION OF                                                                                                    |                                                       |   |   |
|                                                                                                    | 現住所                                                   | _ |   |
|                                                                                                    | 申請者_看護学部 第1学年                                         |   |   |
|                                                                                                    | 学籍番号 2996011011 氏名 テストユーザ1                            | _ |   |
|                                                                                                    |                                                       |   |   |
| 2                                                                                                    | 妈觉到站岛站由韩聿                                             |   |   |
|                                                                                                    | 1又未行(风元)守平田宮<br>2022年度 後期授業料の(減免,納付期間の変更,分割納付)を申請します。 |   |   |
| The second second secon |                                                       | 1 |   |
| And and a second second s                                                                                                    | (いずれかを〇で囲んで 申請内容等                                     |   |   |
|                                                                                                    | ください。)                                                |   |   |
|                                                                                                    | <ol> <li>減免</li> <li>減免不承認となった場合</li> </ol>           |   |   |
|                                                                                                    | (いずれかを○で囲んでください。)                                     |   |   |
| 3                                                                                                    | <ol> <li>納付期限の変更を申請する。</li> </ol>                     |   |   |
|                                                                                                    | (網付期限 年 月 日)                                          |   |   |
| Anno and Anno and Anno anno anno anno anno anno anno anno                                     | <ol> <li>2 分割納付を申請する。(分納回数 回)</li> </ol>              |   |   |
| AND AND AND AND AND AND AND AND AND AND                                                                                                    | (3) 1、2いずれも申請しない。                                     | - |   |
| APRIL A MARTIN                                                                                                    | 2 納付期限の変更 納付期限 年 月 日                                  | - |   |
| Contraction of Contraction                                                                                                    | 3 分割柄付  分朔回数 回 (1.1)                                  |   |   |

・ 印刷が終わったら、PDFを閉じてください。

(注意)現住所の欄には大学に届け出ている住所が印字されます。登録確定後に現住所と異なる住所が印字されていることに気付いた場合は、手書きで修正のうえ、速やかに住所変更の手続きを行ってください。

## 8. 添付書類(一覧)印刷

# ★ 修学支援新制度の支援対象となっている場合、添付書類は不要ですので、「提出書類印刷」をする必要は ありません。

|      |                                                   | P.                                                                                                    | 7 / 第 示                           | *# 223         |
|------|---------------------------------------------------|----------------------------------------------------------------------------------------------------|-----------------------------------|----------------|
|      | 授業料減免等申請が完了                                       | しました。                                                                                                    |                                   | 中語書印刷          |
|      | おつかれさまでした。                                        |                                                                                                    |                                   |                |
|      | た日のボクンから由時書                                       |                                                                                                    | 15:30                             | 12日書類印刷        |
|      | 上記のパラフから中朝吉の                                      | のFDF山川・中朝して大手に提出して                                                                                                    | 1/2CVIO                           |                |
|      | 甲請する際に提出か必要が                                      | な害類は以下になります。                                                                                                    |                                   |                |
|      |                                                   |                                                                                                    |                                   |                |
| <@   | 772出する書類>                                         | 2+ 25 年18                                                                                                    |                                   |                |
| 140. | 1月二十〇月日<br>「「日日」は今日中国市「日」(日丁福・二)                  | 28半夜                                                                                                    |                                   |                |
| 1    | (文画14)(元号14)(四)(第1号)<br>家団状元読音書(接式第2号)            | <ul> <li>・留学生の方は別紙「外国人留学生収支状況」</li> </ul>                                                                             | 等中吉曾」も提出すること。                     |                |
|      |                                                   | ○学生本人、財学者(学校に通っている人)                                                                                                  | を除く世裏内会員分を提出すること。                 |                |
|      |                                                   | ・学生本人が独立生計者となる場合は、                                                                                                    | 学生本人分も必要です。                       |                |
|      | 所得,建物环始素                                          | <ul> <li>無職、年金受給者、専業主婦でも提出</li> </ul>                                                                                 | が必要です。                            |                |
| 2    | (市区町村が発行する最新のもの)                                  | ○申請時点で発行を受けることができる最新                                                                                                  | のものを提出してください。                     |                |
|      |                                                   | <ul> <li>         ・         ・         和期申請時点では新々年、後期申請時         ・         ドル・         ・         ・         ・</li></ul> | R.Cは相呼の収入に基づく所得課税証<br>いるためた場所すること | 明を提出すること       |
|      |                                                   | <ul> <li>「加油工具」課税額の同力の記載されている</li> <li>「算本を提出すること」(算し不可)</li> </ul>                                                   | NACINESEN & ALC                   |                |
|      |                                                   | ○世界の中で「収入が総称時間のみで確定由                                                                                                  | あをしていたい方」 についてけ 漫劇                | 取成素の高しを増       |
|      | 確定中告書の写し                                          | 出すること                                                                                                    |                                   | AND A COLOR    |
| 3    | 又は                                                | ○申請相年の所得・収入が確認できるものを                                                                                                  | 鹿出すること                            |                |
|      | 達泉徴収票の写し                                          | <ul> <li>確定申告書:申請する年の1月以降に</li> </ul>                                                                                 | 脱稿署等に提出した申告書の本人控え                 | の写し            |
|      |                                                   | <ul> <li>         ·</li></ul>                                                                                         | 交付されたものの与し                        |                |
| <853 | 当事項に広じて提出する書類>                                    |                                                                                                    |                                   |                |
| No.  | 21:5年28                                           | 変出する問題                                                                                                    | 他定识明                              | 19:15/6        |
|      |                                                   | <ul> <li>金額が分かる書類(奨学生証等)</li> </ul>                                                                                   |                                   |                |
| 1    | ローデーエス保健時の(美子三)、石子県立(パナテ<br>農業動金以外の美学金を受給している(受給) | (※何らかの得学会を受給していることが授業料減免                                                                                              |                                   | 標字会の実施者        |
|      | する予定) 場合                                          | の要件の一つとなっています。たたし、人子した期に                                                                                              |                                   |                |
|      | HEADCARSE 18. HEADSHITE                           | - Fig (1)(+Fig) (1)(1988)                                                                                             |                                   | Elle attack of |
| 2    | ロボッテにおね3チ1月~中緒口までに転属<br>又は新たけ就築した方所にる場合           | ・ 内秋 しんは午秋」売込証明書<br>、 慶近3か日分の絵写支払館調査(高)                                                                               | 左記のいずれか                           | 和中での生活の        |
|      |                                                   | ・ 在全等の満定発信書 (国)                                                                                                    | たびのいずわか                           | 5575           |
| 3    | 世事の中に年金・高船等受給者がいる場合                               | ·年金等技定運知書 (写)                                                                                                    | (令和2年1~令和2年12月の受給組                | 社会保険力等         |
|      |                                                   | ·年金等支払通知書 (写)                                                                                                    | 鍵がわかるもの)                          |                |
|      | 世帯の中に雇用保険(失実給付金)受給者が                              | FROM SUBJECT (F)                                                                                                    | Ever attainers o                  | Marian         |
| 7    | いる場合                                              | • 雇用体决文的黄币日红 (与)                                                                                                    | 文明語・補助からかるもの                      | 編集文,在所         |
|      | *************                                     | ·保護開始(安更)通知書(写)                                                                                                    | 左記のいずれか                           | 2811-W4035122  |
| -    | 20M80002400040                                    | <ul> <li>・受給証明書(写)</li> </ul>                                                                                         | (扶助料がわかるもの)                       | 1 C C. (7) 10  |
| 6    | 児童扶養手当受給世帯である場合                                   | · 児童扶養手当受給者証 (写)                                                                                                    | 受給額がわかるもの                         | 市区町村役場         |
|      |                                                   | 、海岸所成の海京府の三 (方)                                                                                                    |                                   |                |
|      |                                                   | - APPENDIX I THE APPENDIX AND A THE APPENDIX                                                                          |                                   |                |
|      | 臨時的な所得がある場合                                       | · 通路全支払通知書 (写)                                                                                                    |                                   |                |

・「添付書類印刷」を押下すると、添付書類の一覧が PDF で表示されます。

|                    |                                                                                  |                                                                                                    |                                                                                                    |                                                           | -    |
|--------------------|----------------------------------------------------------------------------------|----------------------------------------------------------------------------------------------------|----------------------------------------------------------------------------------------------------|-----------------------------------------------------------|------|
| art_PrintPreview.a | spx                                                                              |                                                                                                    |                                                                                                    |                                                           |      |
|                    | 1/1   - 1                                                                        | 00% +   🗉 \land                                                                                                    |                                                                                                    |                                                           | ŧ    |
| 61                 | *揚出する書類(次のす∽                                                                     | ぐての書類)                                                                                                    |                                                                                                    |                                                           |      |
| No.                | 提出する書類                                                                           |                                                                                                    | 注意事項                                                                                                    |                                                           | 本人磁  |
| - 1                | 授業料減免等申請書(様式第1<br>家庭状況調査書(様式第2号)                                                 | <ol> <li>41号)</li> <li>・福学生の方は別紙「外目<br/>こと。</li> </ol>                                                                             | 国人留学生収支状况等申告                                                                                                   | 書」も提出する                                                   |      |
| 2                  | 所得・課税証明書<br>(市区町村が発行する最新の)                                                       | 0学生本人、様学者(学社<br>概由すること)<br>サインション<br>モンション<br>サインション<br>サインション<br>の申請時点で取得を受ける<br>さい、<br>高期申請時点では<br>大市得優優以同を提出<br>と<br>一原本を提出すること | なに通っている人)を除く<br>汁者となる場合は、学生本<br>専業主婦でも提出が必要<br>ちことができる最新のもの<br>印々年、後期申請時点では<br>ちろこと<br>の方が記載されているも<br>た。(写し不可) | 世帯内全員分を<br>人分も必要で<br>です。<br>を提出してくだ<br>前年の収入に基<br>のを提出するこ |      |
| .3                 | 確定申告書の写し<br>又は<br>提泉徴収集の写し                                                       | ○世番の中で「収入が給く<br>ついては、源泉操収第の3<br>○中請結中の所得・収入は、<br>・確定単合書:申請<br>音書の本人控えの写し<br>・源泉徴収算:申請す                                             | 5所得のみで確定単告をし<br>第しを提出すること<br>「確認できるものを提出す<br>トる年の1月以降に交付さ                                                      | ていない方」に<br>ること<br>等に提出した申<br>れたものの写し                      |      |
| 該当                 | 事項に応じて提出する<br>市内市市                                                               | 「類」                                                                                                    | 9                                                                                                    |                                                           | 本人碑: |
| -1                 | 日本学生支援機構の奨学金、<br>岩手県立大学学業奨励金以外<br>の奨学金を受給している(受<br>給する予定)場合                      | ・金額が分かる書類(提学生証券)<br>(登何らかの操学金を受給している<br>ことが授業科械をの要件の一つと<br>なっています。ただし、入学した期<br>についてはこの限りではありません。)                                  |                                                                                                    | 奨学金の実施者                                                   |      |
| 2                  | 世帯の中に令和3年1月~申<br>請日までに転職又は新たに就<br>職した方がいる場合                                      | <ul> <li>・月収(又は年収)見込証明書</li> <li>・最近3か月分の給与支払明編書<br/>(写)</li> </ul>                                                                | 左記のいずれか                                                                                                    | 転職・就職後の<br>勤務先                                            |      |
| 3                  | 世帯の中に年全・恩給等受給<br>者がいる場合                                                          | <ul> <li>・年金等の原泉徴収度(写)</li> <li>・年金等改正通知書(写)</li> <li>・年金等支払通知書(写)</li> </ul>                                                      | 左記のいずれか<br>(今和2年1~今和2年<br>12月の受給総額がわか<br>るもの)                                                                  | 社会保険庁等                                                    |      |
| - 4                | 世帯の中に雇用保険(失業給<br>付金)受給者がいる場合                                                     | <ul> <li>雇用保険受給資格者証 (写)</li> </ul>                                                                                                 | 受給額・期間がわかる<br>もの                                                                                               | 職業安定所                                                     |      |
| 5                  | 生活保護受給世帯である場合                                                                    | <ul> <li>・保護開始(変更)通知書(写)</li> <li>・受給証明書(写)</li> </ul>                                                                             | を記のいずれか<br>(狭助料がわかるも<br>の)                                                                                     | 福祉事務所等                                                    |      |
|                    |                                                                                  | ·伊雷林赛手当你给老师 (X)                                                                                                    | 受給額がわかるもの                                                                                                    | 市区町村役場                                                    |      |
| 6                  | 児童扶養手当受給能帯である<br>場合                                                              | ALBERT HAR THAT IT                                                                                                    |                                                                                                    |                                                           | -    |
| 6                  | 児童扶養手当受給比帯である<br>場合<br>臨時的な所得がある場合<br>(申請前6ヵ月以内に限る,<br>透職金,保険金,資産譲渡所<br>得、山林所得等) | - 透電計画の振泉量収察(写)<br>- 透電会支払通知書(写)<br>- 保険会支払通知書(写)<br>- 保険会支払通知書(写)<br>- 確定申告書(写)<br>- 確定申告書(写)                                     | 左記のいずれか                                                                                                    | 勤務先,保険会<br>社等                                             |      |

・ 一覧を印刷のうえ、必要な添付書類がそろっていることをチェックし、申請書とともに提出してください。

# ~ 注意 ~

システムからの登録だけでは申請したことにはなりません。 期限までに申請書に必要な書類を添付して窓口に提出してください。